## Kalender abonnieren

## TV: <u>http://www.stv-arch.ch/wp-content/uploads/VeranstaltungenTV.ics</u>

**DTV:** http://www.stv-arch.ch/wp-content/uploads/VeranstaltungenDTV.ics

## 1. iPhone Einstellungen

| _                                   |                           |     |
|-------------------------------------|---------------------------|-----|
|                                     | Datenschutz               | >   |
|                                     |                           |     |
| Å                                   | iTunes & App Store        | >   |
|                                     | Wallet & Apple Pay        | >   |
|                                     |                           |     |
| Ŷ                                   | Passwörter & Accounts     | >   |
|                                     | Mail                      | >   |
|                                     | Kontakte                  | >   |
| 15:24 7                             |                           |     |
| <b>Zurück</b> Passwörter & Accounts |                           |     |
|                                     |                           |     |
| Ŷ                                   | Website- & App-Passwörter | ) > |
|                                     | Automatisch ausfüllen     | >   |
| ACCO                                | UNTS                      |     |
|                                     |                           | . > |
|                                     |                           | >   |
|                                     |                           | >   |
|                                     |                           | >   |
|                                     |                           | >   |
| Account hinzufügen                  |                           | >   |

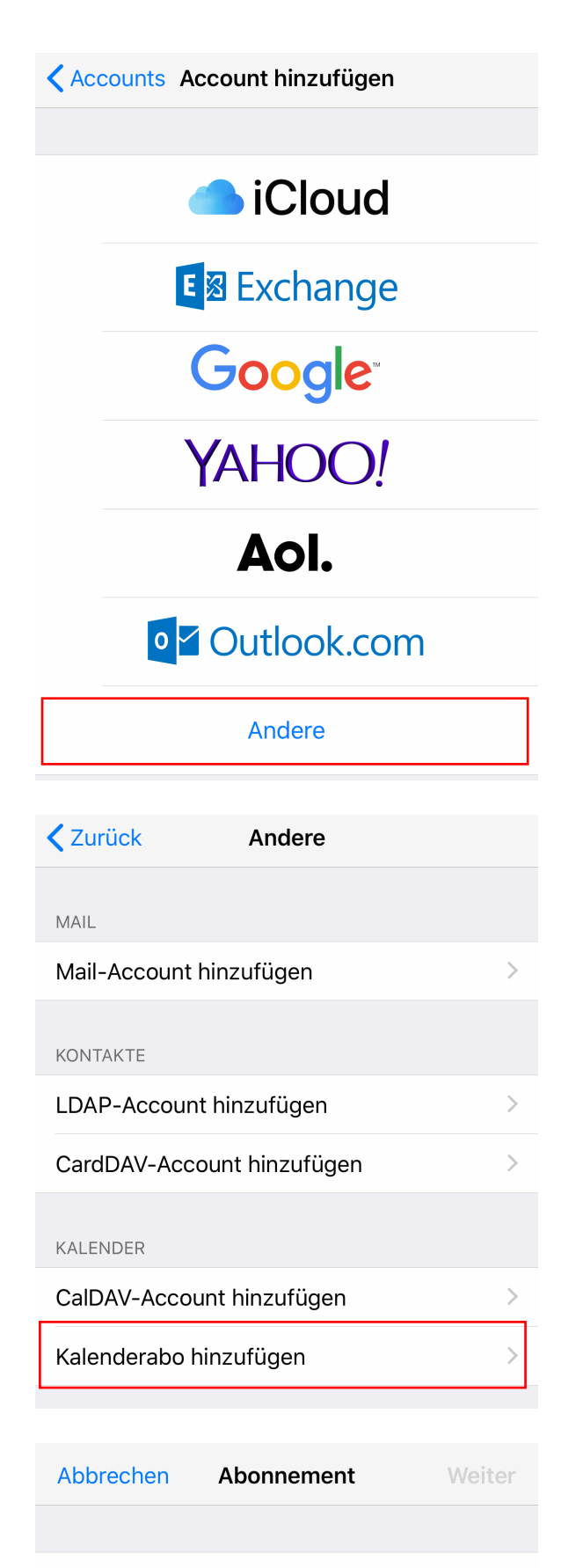

Server

example.com/cal.ics

Link von oben einfügen

## 2. Android

- 1. Klicken Sie auf den kleinen Pfeil rechts neben "Weitere Kalender":
- 2. Wählen Sie in dem Menü "Über URL hinzufügen":
- 3. Fügen Sie die Internetwebadresse ein